Bienvenue dans le guide RightChoice de LIMRA. J'aborderai le premier courriel de LIMRA, comment se connecter pour la première fois et attribuer une évaluation RightChoice.

Vous recevrez le courriel suivant de noreply à panpowered <u>no-reply@panpowered.com</u>.

Il y a trois parties à ce courriel.

| noreply at panpowered <no-reply@panpowered.com> Jordan, Joseph</no-reply@panpowered.com>                                                                                                    | 10:56 AM  |
|----------------------------------------------------------------------------------------------------|-----------|
| [EXTERNAL] LLG RightChoice Account Login for LIMRA's RightChoice System                                                                                                    | ~         |
| Phish Alert + Get                                                                                                    | more apps |
| Dear Joe Jordan:                                                                                                    | <b></b>   |
| Welcome to LIMRA's RightChoice System                                                                                                    |           |
| The following three steps will get you started.                                                                                                    |           |
| 1. To assign the assessment, send the following URL (there could be multiple URLs) to your candidate. You will ask them to click on the URL, they will be asked to register and then take the assessment. Once the assessment is completed, you will receive an email with a link to the report. |           |
| Provide this link to the candidates who will be taking the SuccessPredictor/SalesPersona: https://tara.vitapowered.com/LLG_Copy_Client_RightChoice/RC-SuccessPredictor-SalesPersona:                                                                                                    | <u>1</u>  |
| 2. To log into your account for the first time, <u>Please click here to access your account</u> ,<br>For best results, bookmark the login screen in Chrome or Edge.                                                                                                    |           |
| Your Login ID is: jjordan                                                                                                    |           |
| 3. Once you are logged into your account, you can access additional instructions by going to "HOME" and click on "Resources".                                                                                                    |           |
| Please feel free to contact our help desk with any questions<br>Email or Call 888 785 4672.                                                                                                    | *         |

La **première** permet d'attribuer une évaluation à vos candidats. Pour attribuer une évaluation, envoyez l'URL appropriée à votre candidat (selon ce que votre entreprise utilise, il peut y avoir plusieurs URL). Vous leur demanderez de cliquer sur l'URL, ils seront invités à s'inscrire avec leur nom et leur adresse courriel pour l'évaluation, puis ils seront dirigés vers l'évaluation. Une fois l'évaluation terminée, vous recevrez un courriel contenant un lien vers le rapport.

La **deuxième** partie contient le lien sur lequel vous allez cliquer pour vous connecter à votre compte pour la première fois. Une fois que vous aurez cliqué sur ce lien, vous pourrez vérifier vos renseignements, définir votre mot de passe, accepter les conditions et accéder à votre compte. Après vous être déconnecté de votre compte pour la première fois, n'oubliez pas de mettre cette page en signet pour y retourner facilement. Votre nom d'utilisateur se trouve ici.

La **troisième** partie vous donne accès à des instructions supplémentaires pour la plateforme. Une fois que vous êtes connecté à votre compte, vous pouvez consulter des instructions supplémentaires en allant sur **Accueil** et en cliquant sur **Ressources**.

Voilà comment vous connecter à votre compte pour la première fois et envoyer l'URL aux candidats.

Merci